راهنمای سامانه ارزیابی عملکرد کارکنان و مدیران (ورود و تکمیل فرم موافقتنامه) فرایند ارزشیابی سال 1401

دانشگاه علوم پزشکی و خدمات بهداشتی درمانی گناباد **اداره ارزشیابی** مدیریت توسعه سازمان و سرمایه انسانی

راهنمای تکمیل فرم موافقتنامه

ارزیابی عملکرد در چهار سطح کارمندان ،مدیران پایه ، مدیران میانی و کارکنان پشتیبانی انجام می شود که در هر سطح فرم شاخص های اختصاصی و عمومی متفاوت می باشد . در این فایل راهنما فرم ارزیابی به تفکیک هر سطح توضیح داده شده است .

لطفا" قبل از تكميل فرم مربوطه فايل راهنما را با دقت مطالعه فرمائيد .

توجه :

قبل از ورود به سامانه ارزیابی عملکرد کارکنان جهت تکمیل فرم ارزیابی ، به نکات ذیل توجه فرمائید :

- اسکن نمونه امضا ( در کاغذ سفید ) و ذخیره با پسوند JPG با حداکثر سایز 300 کیلو بایت جهت بارگذاری در سامانه
- تهیه مستندات مربوط به شاخص های عمومی از قبیل : تشویق ها ، تصویر پیشنهادهای ارائه شده در سامانه نظام پیشنهادها ، طرح های تحقیقاتی و اجرایی ، فعالیت های ورزشی ، کسب موفقیت های ویژه شامل مقاله ، پوستر و .... را تک تک به صورت PDF یا JPG با حداکثر سایز 300 کیلو بایت جهت بارگذاری آماده نمایید .

√ورود به کارتابل

جهت تکمیل فرم موافقتنامه کلیه پرسنل رسمی و پیمانی غیرهیأت علمی ، قراردادی ، پزشک خانواده ، مشمول قانون خدمت پزشکان و پیرا پزشکان و ضریب کا که حداقل شش ماه خدمت نمودند میبایست به سایت ذیل مراجعه نموده و بر روی گزینه ورود به سیستم کلیک نمایند.

ht tp://esp.gmu.ac.i r

| 📣 دانشگاه علوم پزشکی گناباد 🔺 + |             |                                                                                                    | - o ×                                              |
|---------------------------------|-------------|----------------------------------------------------------------------------------------------------|----------------------------------------------------|
| $\leftarrow \rightarrow C$      | 🎖 🗝 esp.gmu | acir                                                                                                    | 110% 📩 🖂 🖳                                         |
|                                 |             | و پیشنهادات                                                                                                    | اخبار و اطلاعیه شکایات و پیشنهادات پیگیری شکایات و |
|                                 | پيشخوان     | 🕮 اخبار و اطلاعیه ها                                                                                                    | ورود به سیستم                                      |
| امروز : ۱۴۰۱/۰۶/۲۹              |             | آرشيو اخبار                                                                                                    | نام کاربری                                         |
| سوالات متداول                   | 0           | شروع مرحله اول فرایند ارزشیابی سال ۱۴۰۱                                                                                                    | <b>A</b>                                           |
| مناقصه و مزایده                 | *           | به اطلاع کلیه همکاران رسمی ، پیمانی ، قراردادی ( تبصره ۳ و تبصره ۴ ) ، پزشک خانواده و مشمولین قانون<br>لایحه(طبحہ) و ضریب کا ، که حداقا، شش ، ماه خدمت نمهدند می رساند نسبت به تکمیا ، فم ارزشیاب سال | کلمه عبور                                          |
| شکایات و پیشنهادات              | Q           | ۱۴۰۱ ( مرحله اول ) خود اقدام نمایند .                                                                                                    | کد امنیتی                                          |
| یگیری شکایات و پیشنهادات        | щ <b>Q</b>  | مرحله اول فرایند ارزشیابی :                                                                                                    | 2 45 cm 2                                          |
| آزمون الكترونيكى                | 7           | ڨتاريخ نشر : ۱۴۹/۰۶/۲۴ ادمه خبر                                                                                                    | مجموع دو عدد                                       |
| تقویم آموزشی                    | <b>m</b>    | 1 φ                                                                                                    | مرا به خاطر بسپار<br>ورود                          |
| L                               | (           |                                                                                                    | رمز عبور خود را فراموش کرده اید ؟                  |

|                                     |   |    |   | أذرخش | پردازان | رکت طرح | ت وب شر     | ارچه تحد | مهای یکپ | میسته ( | © |                    |                     |   |
|-------------------------------------|---|----|---|-------|---------|---------|-------------|----------|----------|---------|---|--------------------|---------------------|---|
| $ \mathcal{P} $ Type here to search | 0 | ⊒i | 0 |       | :       |         | )<br>jaijil | e        | 5        | ۵       |   | 🔶 85°F Sunny ヘ 🖓 🕼 | 23:27<br>2022/09/19 | 5 |

در این صفحه پس از زدن **نام کاربری و کلمه عبور** وارد سامانه می شوید.

## درج امضاء در سامانه :

در ابتدا کارکنان باید امضای خود را در سامانه بارگذاری نمایند . پس از ورود به کارتابل بر روی گزینه تنظیمات کاربری ( در قسمت بالا و سمت راست کارتابل ) کلیک نموده ، پنجره ای مانند شکل زیر نمایش داده می شود . روی گزینه " بارگذاری " کلیک نموده و امضای خود را از قسمتی که در سیستم ذخیره شده ، انتخاب نمایید . پس از مشاهده امضاء نسبت به ثبت اطلاعات اقدام نموده تا امضا در سامانه درج و بارگذاری شود (توجه : پس از اینکه فرم ارزیابی شما توسط ارزیابی کننده و تایید کننده ، تایید گردید در صورتیکه فرم نهایی مورد قبول شما بوده اعتراضی نداشتید با تایید ، فرم امضا خواهد شد .)

| ~ | -> O D -> opgino.explgino.expl | и — <u>–</u> –                                                                                                    |
|---|----------------------------------------------------------------------------------------------------|----------------------------------------------------------------------------------------------------|
| 6 | ± ۲۰ ۲۰ ۲۰ ۲۰ ۲۰ ۲۰ ۲۰ ۲۰ ۲۰ ۲۰ ۲۰ ۲۰ ۲۰                                                                                                    |                                                                                                    |
|   | صفحه اصلی                                                                                                    |                                                                                                    |
|   | تايپکنيد 🗣 مامانهها و سيستمهای مديريتی                                                                                                    |                                                                                                    |
|   | کواهی معربی نامه<br>کواهی معربی نامه<br>ارزیابی عملکرد کارگنان                                                                                                    | الله تطلیعات کاردی   به تغییر کلمه عبور<br>له الله کارتنای الرشیایی<br>الب الله کارتنای کردن کار<br>- به الله الرشیایی<br>- به الله الرشیایی الله الرشیایی |
|   | دسترسی سریع                                                                                                    | ـــ » 💈 مسئول کارگزینی<br>» 🔒 ارزیابی کنندہ ارزشیابی                                                                                                    |
|   | تعددوني بيام معا الرسال بيام جديد                                                                                                    | ب فی کارتابرمن<br>– فی استاد من<br>– فی کارتابل پیامها<br>_فی پیامهای دریافتی<br>– بی پیامهای ارسالی                                                       |
| - |                                                                                                    | 🔶 💐 ابزارهای شخصی                                                                                                    |
|   | 1                                                                                                    | 📄 دفترچه تلفن سازمانی                                                                                                    |
|   |                                                                                                    | 🗘 یادآوری ها                                                                                                    |
|   | 🕒 سیستمهای یکیارچه تحت وب شرکت طرح پردازان آذرخش                                                                                                    | کے نورید پسی                                                                                                    |
|   | 🔎 Type here to search 🛛 🛛 🖶 🧰 💼 💼 🐂 👔 🖉 ൽ 🖤 🧔 82'F. Su                                                                                                    | nny ^ 🛱 🕼 ENG 🔐 😽                                                                                                    |

| × مشخصات کاربری 🐞                       | +                |                                |                           |                                      | - o ×                         |
|-----------------------------------------|------------------|--------------------------------|---------------------------|--------------------------------------|-------------------------------|
| $\leftarrow \  \  \rightarrow \  \   G$ | O 👌 ≅ esp.gmu.ac | .ir/ManageAccount/SetOtherInfo |                           |                                      | ⊚ ± ≡                         |
| 0                                       |                  |                                |                           | 0 0 - A - 🖬 4                        | 3                             |
|                                         | امضاء كاربرى     | تصویر کاربری                   |                           |                                      | مشخصات کاربری                 |
|                                         |                  | -                              |                           |                                      | 🋔 نام کاربری :                |
|                                         |                  | 2                              |                           |                                      | 🖂 آدرس پست الکترونیکی :       |
|                                         |                  | -                              |                           |                                      | ۹ آدرس :                      |
|                                         | بارگزاری         | الارداني 🛌                     |                           |                                      | 🛔 شمارہ تماس :                |
| 😫 ذفيرہ تصویر                           |                  | ا ذخيره تصوير                  | ي تبت اطلاعات             |                                      |                               |
|                                         |                  | مسابهای فعال شما               |                           |                                      | سوال امنیتی                   |
|                                         |                  |                                | ~                         | لطفا یک سوال امنیتی را انتخاب نمایید | 🔋 سۆال امنیتی :               |
|                                         |                  |                                |                           | پاسخ خورد را وارد نمایید             | 오 پاسخ :                      |
|                                         |                  |                                | لىت اطلاعات               |                                      |                               |
|                                         |                  |                                |                           |                                      |                               |
|                                         |                  |                                |                           |                                      |                               |
|                                         |                  |                                |                           |                                      |                               |
|                                         |                  | ىركت طرح پردازان آذرخش         | سیستمهای یکپارچه تحت وب ف |                                      |                               |
| F P Type here to search                 |                  | 0 🛱 💽 🧮 💼 💼                    | ii 🥝 🙆 🚾                  | 🥚 82°F Sunny \land €                 | ううう ENG 09:05<br>2022/10/04 司 |

# مرحله قبل ورود به فرم ارزيابي عملكرد

پس از درج امضا روی آیکون " شکل خانه " در سمت راست بالا صفحه کلیک نموده تا صفحه ای به شکل زیر نمایان گردد .

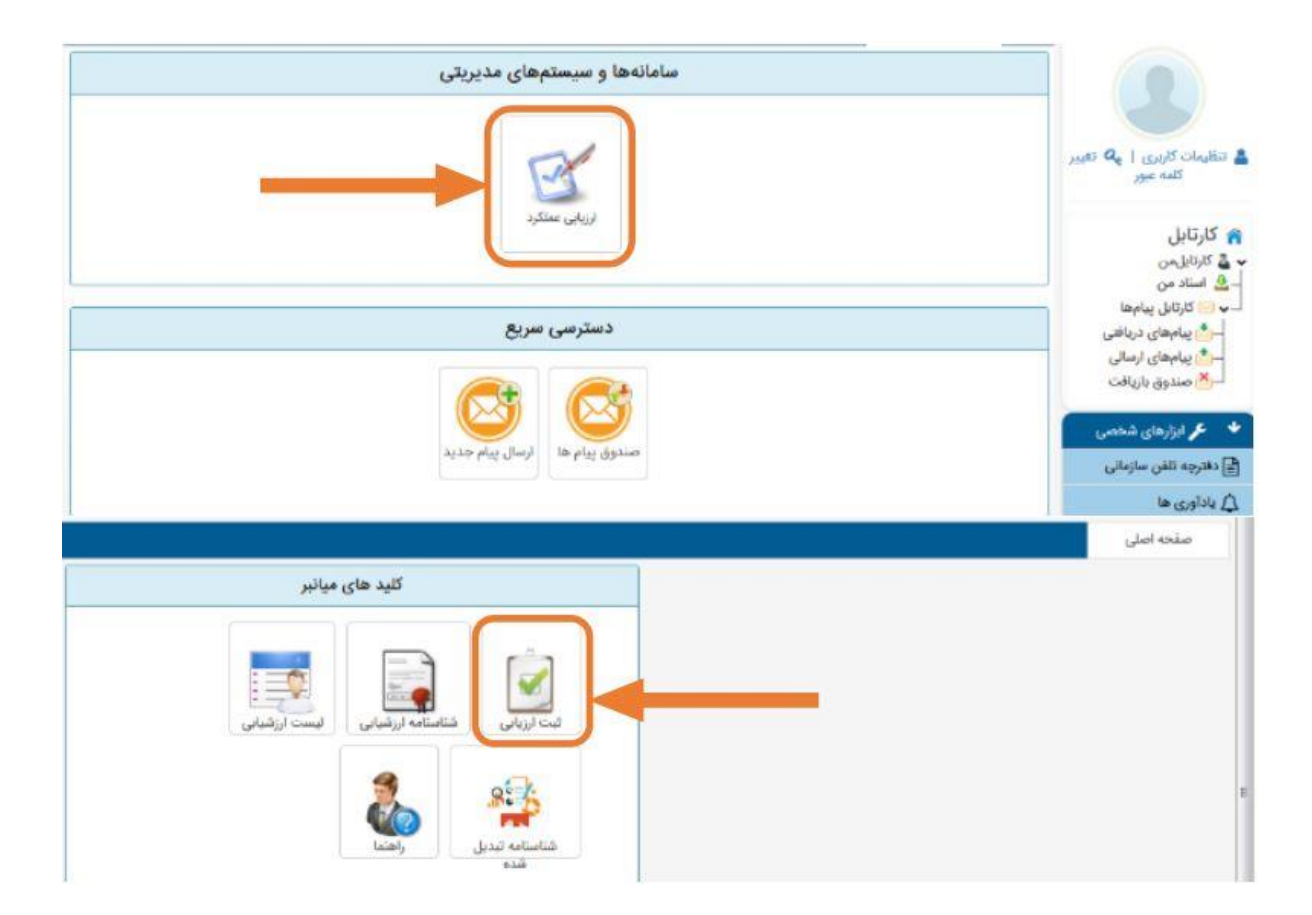

در صورت مشاهده فرم پرسشنامه ابتدا به تمام سوالات آن پاسخ داده و سپس دکمه ارسال پرسشنامه را کلیک کنید .

در غیر اینصورت صفحه عنوان دوره ارزیابی و نوع فرم مشخص شده شما ظاهر می گردد لازم به ذکر است در صورت مغایرت نوع فرم حتما" با رابط واحد تماس بگیرید . پس از زدن دکمه تایید و ادامه فرم ارزیابی نمایش داده می شود .

# √تكميل فرم موافقتنامه عملكرد كاركنان (حدود انتظارات)

رسالت فرم موافقتنامه این است که اهداف و انتظارات عملکردی (بر اساس اهداف و استراتژیهای سازمان و در چارچوب وظایف شغلی و بر اساس برنامه عملیاتی واحد) برای هر کارمند در نظر گرفته شود تا ملاک ارزیابی اختصاصی کارمند برای سال بعد باشد. در این مرحله تنها قسمت شاخص های اختصاصی برای کارمند فعال بود که ابتدا کارمند اقدام به انتخاب و یا تعریف شاخص مینماید و بعد از آن دکمه ثبت و ارسال باید مقام مافوق خود را انتخاب نماید.

الف: محورها و شاخصهای اختصاصی

شکل مشخصات و شاخصهای اختصاصی در سامانه به شکل زیر می باشد که در ادامه توضیح داده می شود.

|                                          | - 🖂 🖪 🚺                    | ው 🗢 🔺                           |            |                               |              |                  |               | ۲۸: ۲۲ 🕐 ۲۹ شهریور ۱ |
|------------------------------------------|----------------------------|---------------------------------|------------|-------------------------------|--------------|------------------|---------------|----------------------|
|                                          |                            | مدت زمان ثبت اطلاعات            |            | Υ                             | ۱۸ : ۴       |                  |               |                      |
|                                          |                            | دوره                            |            | ارزش                          | نسانه را ۱۴۰ |                  |               |                      |
|                                          |                            | فرم                             |            | .< 15                         | 116-1 1      |                  |               |                      |
|                                          |                            |                                 |            | טונט                          | 11-0100      |                  |               |                      |
| مع کل : • فر                             | فرم شماره (۲) محورها و ن   | شاخص های اختصاصی ارزیابی عملک   | فرم شماره  | .) محوره <mark>ا</mark> و شاخ | نص های عمومی | ی ارزیابی عملکرد | . کارکنان : • | ابتکار و خلاقیت : •  |
|                                          |                            |                                 | رضايتمند   | 0                             |              |                  |               |                      |
| خصات ارزیابی ن                           | ی شوندہ                    |                                 |            |                               |              |                  |               |                      |
| و نام خانوادگی                           | ·                          |                                 |            |                               |              |                  |               |                      |
| پست                                      |                            |                                 |            | ات جهت بررس                   | ی ارسال تشده | ć                |               |                      |
| م واحد پرستلی                            |                            |                                 |            |                               |              |                  |               |                      |
| نام واحد                                 |                            |                                 |            |                               |              |                  |               |                      |
| سمت                                      |                            |                                 |            |                               |              |                  |               |                      |
| /•1                                      | 11º01/01/01                | 11601/11/19                     |            |                               |              |                  |               |                      |
| ام واحد پرستلی<br>نام واحد ,<br>سمت (۱۹) | 1Fe//el/el                 | )F=)/)Y/Y9                      |            |                               |              |                  |               |                      |
| م دن کی تعدید<br>۱ شمارہ (۲) محور        | <br>بحورها و شاخص های اختم | ساصی ارزیابی عملکرد کارکنان 💡   | جمع کل : ہ |                               |              |                  |               |                      |
|                                          |                            |                                 | ختصاصی(موا | ت نامه)                       |              |                  |               |                      |
| فزودن شاخص اختص                          | ختصاصی 🤚 ویرایش 🦂 تحا      | لیل عملکرد 💥 حذف حداکثر : 🔕 جمی |            |                               |              |                  |               |                      |
|                                          |                            | منعاء شاخص                      | هدف مورد   | سقف امتياز                    | عملكرد       | نوع شاخص         | امتياز مكتسبه | تحليل عملك           |

لازم است هر كارمند ابتدا نسبت به تعريف و يا انتخاب شاخص از بانك شاخص ها اقدام نمايد.

| -               |                     |        |                 |          |      |
|-----------------|---------------------|--------|-----------------|----------|------|
| نام و نام خانوا | <b>Q</b> جستجو در ش | ص ها   |                 |          |      |
| Cong            | شرح وظيفه           |        |                 |          |      |
| نام واحد پرسا   | عنوان شاخص          |        |                 |          |      |
| نام واحد        | واحد ستجش           | درصد • | هدف مورد ائتظار | توع شاخص | عادى |
| Cashed .        | حداكثر امتياز       |        | عملکرد ہ        | امتياز   |      |
|                 | علل عدم تحقق        |        |                 |          |      |
| يع كل حد        | نقات قوت            |        |                 |          |      |
| رم شماره ()     | تقاط ضعف            |        |                 |          |      |
|                 | ارائه راهکار        |        |                 |          |      |

#### نکته:

در این مرحله تنها آیتم های فعال به شرح ذیل می باشد: شرح وظیفه، عنوان شاخص، واحد سنجش، هدف مورد انتظار و حداکثر امتیاز شاخص فعال میباشد. سایر موارد به هنگام شروع فرآیند اصلی ارزیابی عملکرد ( مرحله دوم ) فعال خواهد شد. لازم به ذکر است در هنگام شروع فرآیند اصلی امکان امتیاز دهی شاخصهای اختصاصی برای خود کارمند وجود ندارد و امتیاز دهی آن بر عهده ارزیابی کننده خواهد بود همچنین تغییر و ویرایش شاخصها در فرآیند اصلی امکانپذیر نیست بنابراین در انتخاب و تعریف شاخصهای خود دقت نمائید.

#### توضيحات كلى:

•شاخصهای اختصاصی 50 امتیاز دارد. جهت تدوین شاخص اختصاصی حتماً آیتم شرح وظایف باید تکمیل گردد و با توجه به آن عنوان شاخص نوشته شود.هر فرد موظف است حداقل 4 حداکثر7 شاخص تدوین و یا تکمیل نماید تا 50امتیاز شاخصهای اختصاصی پوشش داده شود.

• برای هر شاخص امکان ویرایش، حذف و ذخیره وجود دارد.
 • برای بعضی از پستها یک سری شرح وظیفه و شاخص در نظر گرفته شده است .که با کلیک روی
 آیکون "جستجو در شاخصها "شرح وظیفه مورد نظر را میتوان انتخاب نمود.

•در صورت عدم وجود شرح وظیفه مورد نظر در بند یک شرح وظیفه در سامانه تایپ گردد.شاخص میباید از نظر کمیت و کیفیت، هدف و حداکثر امتیاز عنوان شود.

|               |                       |                       |               |                 | 8                       |                       |
|---------------|-----------------------|-----------------------|---------------|-----------------|-------------------------|-----------------------|
|               |                       |                       |               |                 | من ها                   | <b>Q</b> جستجو در شاخ |
| د ۱ امتیاز، ۱ | زیابی میکنید؟ (۲۵درصد | )  فنی را چند درصد ار | دستورالعملهاى | نین و مقررات و  | میزان رعایت و اجرای قوا | شرح وظيفه             |
|               |                       | در سال                | لعملهای فنی   | مقررات و دستورا | رعایت و اجرای قوانین و  | عنوان شاخص            |
|               |                       |                       |               |                 |                         | شاخص امتياز           |
|               |                       |                       |               | ~               | درصد                    | واحد سنجش             |
|               | ۵                     | حداكثر امتياز         |               |                 | 100                     | هدف مورد انتظار       |
| ~             | خیلی ضعیف             | سرعت                  |               | ~               | خيلى ضعيف               | كيفيت                 |
|               |                       | 0                     | 0             | امتياز          |                         |                       |
|               |                       |                       |               |                 |                         | علل عدم تحقق          |
|               |                       |                       |               |                 |                         | نقات قوت              |
|               |                       |                       |               |                 |                         | نقاط ضعف              |
|               |                       |                       |               |                 |                         | اراله راهکار          |

|              |               |                    |        | •: (       | کثر: ۵۰ جمع کا  | رکنان 🔞 حدا   | ی های ا <mark>ختصاصی</mark> ارزیابی عملکرد کار | فر <mark>م شماره (۲) محورها و شاخص</mark> |
|--------------|---------------|--------------------|--------|------------|-----------------|---------------|------------------------------------------------|-------------------------------------------|
|              |               |                    |        | ى          | ص های اختصاص    | شاخ           |                                                |                                           |
|              |               |                    |        |            | مع کل : ہ       | حداکثر : ۵۰ ج | یرایش ∄ تحلیل عملکرد 🙀 حذف                     | 🕀 افزودن شاخص اختصاصی 🛛 🖶 و               |
| تحليل عملكرد | امتياز مكتسبه | نوع شاخص           | عملكرد | سقف امتياز | هدف مورد انتظار | واحد سنجش     | عنوان شاخص                                     | شرح وظيفه                                 |
|              |               | and a local sector |        | ۵          | 100             | درصد          | رغایت و اجرای قوانین و مقررات و دس             | یزان رعادت و اجراع، قواشن و مقرران        |

در پایان جهت تایید نهایی فرم و ارسال جهت ارزیابی کننده از "ثبت اطلاعات و ارسال به مرحله بعدی جهت بررسی "استفاده می گردد .در این مرحله فقط افراد با نقش ارزیابی کننده قابل رویت می باشد. لذا پس از ثبت اطلاعات حتما نام مقام مافوق خود را انتخاب نمائید. جهت ثبت موقت فرم از "ثبت اطلاعات "استفاده میکنیم. آیکون "انصراف از ثبت اطلاعات "جهت عدم درج و ذخیره اطلاعات استفاده می شود.

### √ارسال فرم موافقتنامه

پس از تکمیل فرم مربوطه، ارزیابی شونده بر روی گزینه ثبت اطلاعات و ارسال جهت بررسی کلیک مینماید .در پنجره انتخاب گیرنده اول، باید مقام مافوق انتخاب گردد.

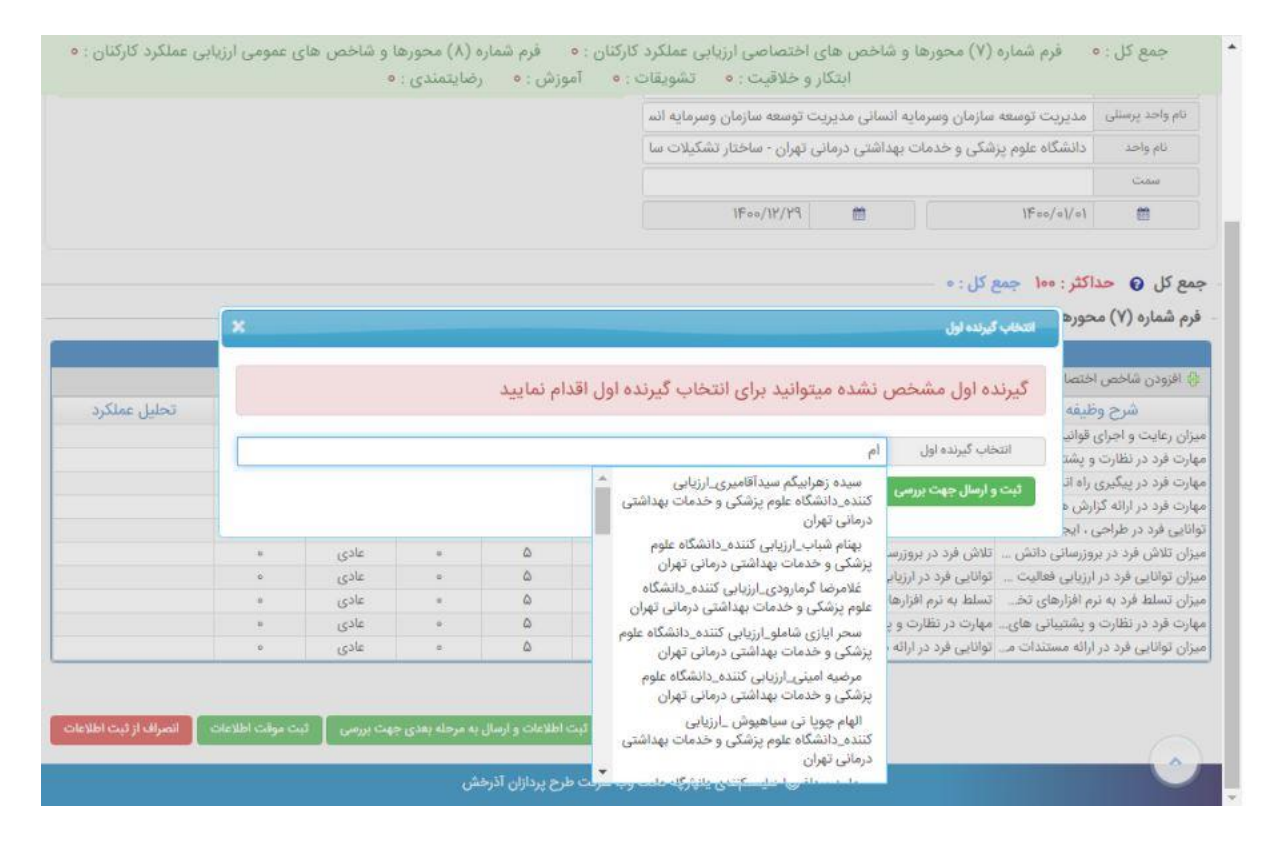

√تائید فرم موافقتنامه توسط ارزیابی کننده

پس از ارسال فرم برای مقام مسئول ارزیابی کننده پس از ورود به سامانه از سمت راست زیر نقش ارزیابی کننده کارتابل گردش کار را انتخاب نماید.

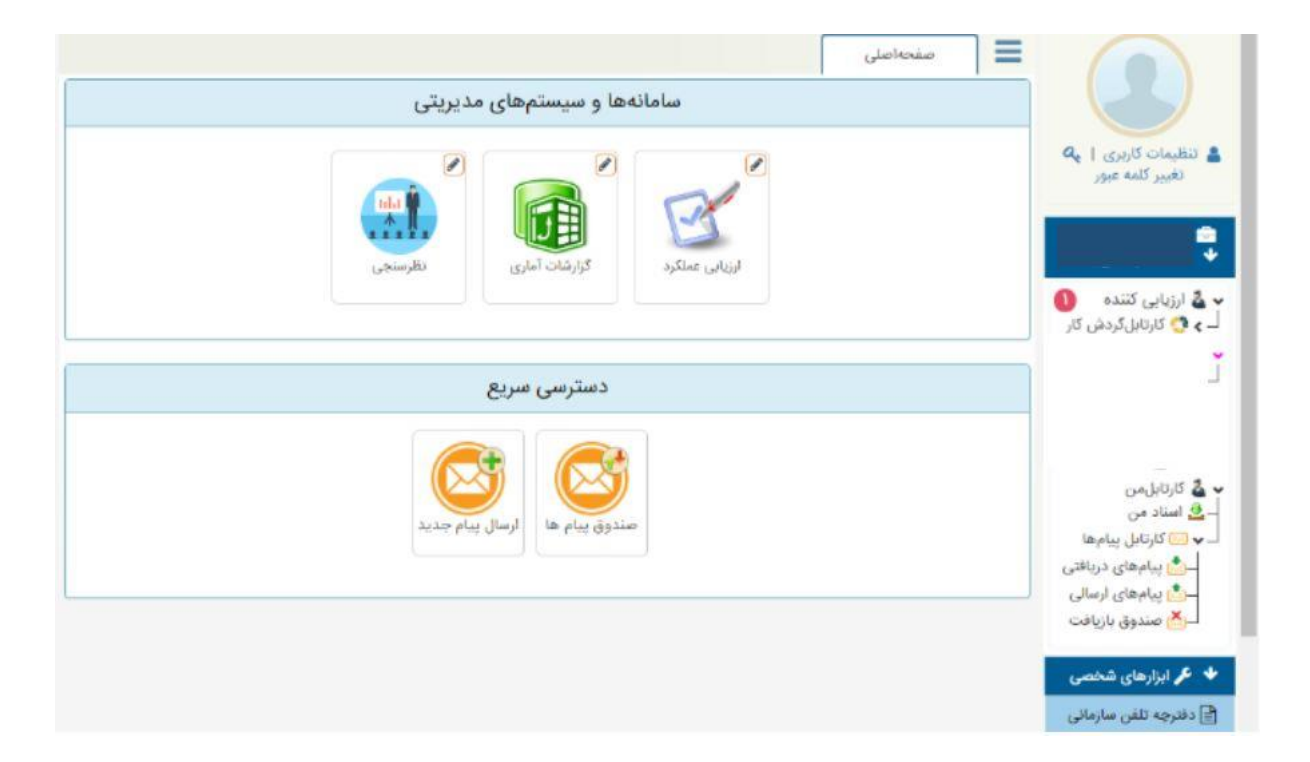

تعداد فرم ها بصورت ردیفهای جداگانه در این مرحله قابل رویت است پس از انتخاب هر ردیف امکان

ویرایش و یا تأیید برایشان فعال می گردد.

|        | O 🖄 ≅ esp.gmu.ac.ir/Se                                                                                    | cretariat                                                      |                     |                                                  |                                      | 110%     |                                              |
|--------|----------------------------------------------------------------------------------------------------|----------------------------------------------------------------|---------------------|--------------------------------------------------|--------------------------------------|----------|----------------------------------------------|
|        |                                                                                                    |                                                                | ننده ارزشیابی 🗶     | د من 🔹 🄀 ارزیابی ک                               | صفحهاصلی اسنا                        | ≡        |                                              |
|        |                                                                                                    | قش                                                             | انتخاب ن            | انتخاب نوع سنا                                   |                                      | فيلتر    |                                              |
|        |                                                                                                    | کننده ارزشیابی 🝷                                               | ارزیایی 🗕           | ستجو همه نوع سنده                                | 9                                    |          | ظیمات کاربری ا 🗛 تغییر کلمه                  |
|        |                                                                                                    |                                                                | ت 🔵 غير رونوشت      | ی همه 🜔 رونوش                                    | ل بررسی 🔵 بررسی شدہ                  | و درحا   | عبور                                         |
|        |                                                                                                    |                                                                |                     | <ul> <li>۲۰۰۰ تائید و ارسال به مستخدم</li> </ul> | فرم ارزیابی - ارزیابی عملکرد کارکتان | + ويرايش | کارتابل (                                    |
| جزئيات | توضيحات                                                                                                   | وضعيت                                                          | شماره ملی           | نام نام خانوادگی                                 | درخواست تاريخ<br>درخواست<br>درخواست  | 🗆 نوع    | کارشناس ارزشیابی ۲۰۰۰<br>کارتابلگردش کار 💱   |
| z 🎝    | نوع فرم : کارکنان۱۴۰۱<br>دانشگاه علوم پزشکی گناباد - معاونت توسعه<br>مدیریت و منابع - مدیریت منابع انسانی | ال بررسی فرم موافقت نامه<br>ط ارزیابی کننده - مرحله<br>فت نامه | در ح<br>توس<br>مواف | Tion-                                            | ابی عملکرد ۱۴۰۱/۰۶/۲۹<br>۱۱:۰۶       | 🗆 🗠 ارزی | - > 💂 ادارہ ارزشیابی<br>- > 🛃 رابط ارزشیابی  |
|        |                                                                                                    |                                                                |                     |                                                  |                                      |          | <ul> <li>۲ ارزیابی کننده ارزشیابی</li> </ul> |
|        |                                                                                                    |                                                                |                     |                                                  |                                      |          | کارتابل من<br>, اسناد من                     |
|        |                                                                                                    |                                                                |                     |                                                  |                                      |          | 应 کارتابل پیامھا                             |
|        |                                                                                                    |                                                                |                     |                                                  |                                      |          | سے پیامہای دریامتی<br>ای پیامہای ارسالی      |
|        |                                                                                                    |                                                                |                     |                                                  |                                      |          | 🗙 صندوق بازيافت                              |
|        | اندازه صفحه 🛛 🗸 ذ                                                                                         |                                                                |                     |                                                  | S                                    |          | 🖍 ابزارهای شخصی                              |
|        |                                                                                                    |                                                                |                     |                                                  |                                      |          | فترچه تلفن سازمانی                           |
|        |                                                                                                    |                                                                |                     |                                                  |                                      |          |                                              |
|        |                                                                                                    |                                                                |                     |                                                  |                                      |          | ادآوری ها                                    |
|        |                                                                                                    |                                                                |                     |                                                  |                                      |          | ادآوری ها<br>نعریف جانشین                    |

پس از زدن دکمه ویرایش امکان مشاهده فرم موافتنامه برایشان میسر است در این مرحله نیز امکان ویرایش و افزودن شاخص جدید برای کارکنان زیر مجموعه وجود دارد که پس از انجام تغییرات حتماً دکمه ثبت موقت انتخاب شود. جهت تأیید فرم دکمه تأیید و ارسال به مرحله بعد جهت رویت شرح وظایف توسط کارمند زده شود. پنجره ذیل قابل مشاهده است پس از زدن دکمه تأیید از کارتابل ارزیابی کننده خارج و به کارتابل کارمند جهت رویت شاخصهای اختصاصی نهایی شده ارسال میگردد.

|                   | ج توضيحات           |
|-------------------|---------------------|
| توضيحات اختصاصی : | ضيحات :             |
|                   |                     |
|                   | گیرندگان بعدی       |
|                   | ✔ ارسال به مالک سند |
|                   |                     |

کارمند پس از ورود به سامانه منوی **اسناد من** سمت راست صفحه را انتخاب نماید.

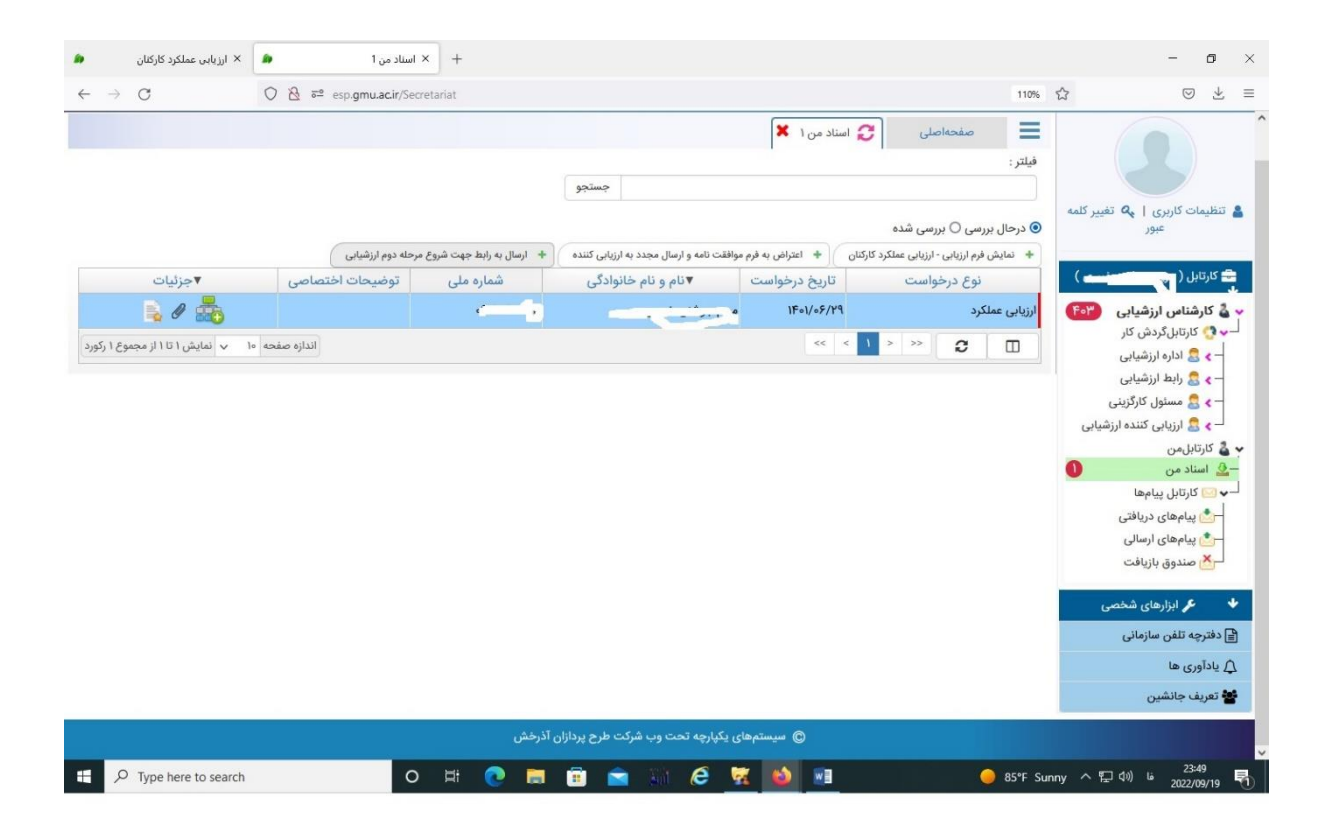

پس از انتخاب ردیف آیتم های ذیل برای کارمند فعال می گردد:

پس از زدن دکمه نمایش فرم ارزیابی، فرم موافقتنامه (شاخصهای اختصاصی) مشاهده و در صورت نداشتن اعتراض نسبت به تأیید نهایی شرح وظایف و ارسال به رابط اقدام نمائید. در غیر اینصورت پس از زدن دکمه اعتراض و درج توضیحات اختصاصی به مقام مافوق خود ارسال نماید.در نهایت تمامی فرمها در کارتابل خود کارمـــند تا زمان شروع فرآیند اصلی ارزیابی ( مرحله دوم ) و ارسال به رابط در کارتابل باقی می ماند بعد از ارسال به رابط در مرحله دوم ، رابط تایید و به کارمند ارسال تا پیوست مستندات انجام و جهت امتیاز دهی ، مجددا" به مقام ما فوق ارسال می شود و ارزیاب کننده ارزشیابی به تایید کننده ارسال می نمایند و پس از تایید امتیازات توسط مقام تایید کننده مجددا" به کارمند ارسال می شود تا کارمند پس از تایید به اداره ارزشیابی ارسال نماید در صورتی ارزشیابی توسط کارمند کامل خواهد بود که ارسال فرم توسط خود کارمند به اداره ارزشیابی انجام شود پس از ثبت توسط اداره ارزشیابی در لیست ارزشیابی برای خود کارمند قابل مشاهده می باشد .